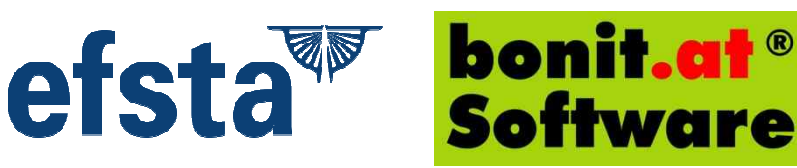

## Anleitung zur Verknüpfung des FON-Registrierkassen-Webservice-Users mit dem EFSTA Portal

Diese Anleitung setzt voraus, dass Sie bereits die Signaturkarte und den Kartenleser von bonit.at Software erhalten haben und eine Einladungs-Email zum EFSTA-Portal erhalten haben.

Sie benötigen Google Chrome, Firefox oder EDGE für das EFSTA-Portal (IE nicht)!

Sobald Sie die Einladung ins EFSTA-Portal per Email erhalten haben, können Sie Ihren FON Registrierkassen-Webservice-User mit dem EFSTA Portal verknüpfen (ist zur Inbetriebnahme der Registrierkasse erforderlich). Klicken Sie auf den Einmallink am Ende der Email und Sie gelangen in das EFSTA-Portal. Im Portal müssen Sie sich zuerst Registrieren (am einfachsten mit Email-Adresse und selbst gewähltem Passwort).

## Einladung zum efsta Online Portal trustcenter@efsta.net Gesendet: Fr 13.01.2017 13:45 info@myhelishop.at An: Das ist eine Einladung zum efsta Portal Der Einladungstoken ist: 7332b731-88d3-4bf2-bd9e-a5ff5e19076b Sie wurden von Roland Bergh∳fer zum Unternehmen AerPPC17 DEMOKASSE eingeladen. Beachten Sie folgenden benutzerdefinierten Einladungstext: Sehr geehrter Kunde, bevor Sie diesen EINMALLINK anklicken, lesen Sie sich bitte die Informationen auf www.bonit.at/efstaselbstinstallation.asp durch. Falls Sie doch lieber einen Fernwartungseinsatz daf@r buchen m@chten, setzen Sie sich bitte telefonisch mit uns wegen einem Termin in Verbindung (0262233144). Mit freundlichen Gr bonit.at Software OG Bitte gehen sie auf die Seite https://portal.efsta.net/#/Invited/7332b731-88d3-4bf2-bd9e-a5ff5e19076b Diese Einladung ist 10 Tage goltig Antworten Sie nicht auf diese Email. Bei Fragen wenden sie sich bitte an oben angef@hrten Kontakt.

Sind Sie im Portal eingeloggt, dann werden zuerst ein paar Parameter und die EFSTA-Nutzungsbestimmungen abgefragt. Wählen Sie dort die Sprache, geben Sie Ihren Namen ein und stimmen Sie den Nutzungsbestimmungen zu.

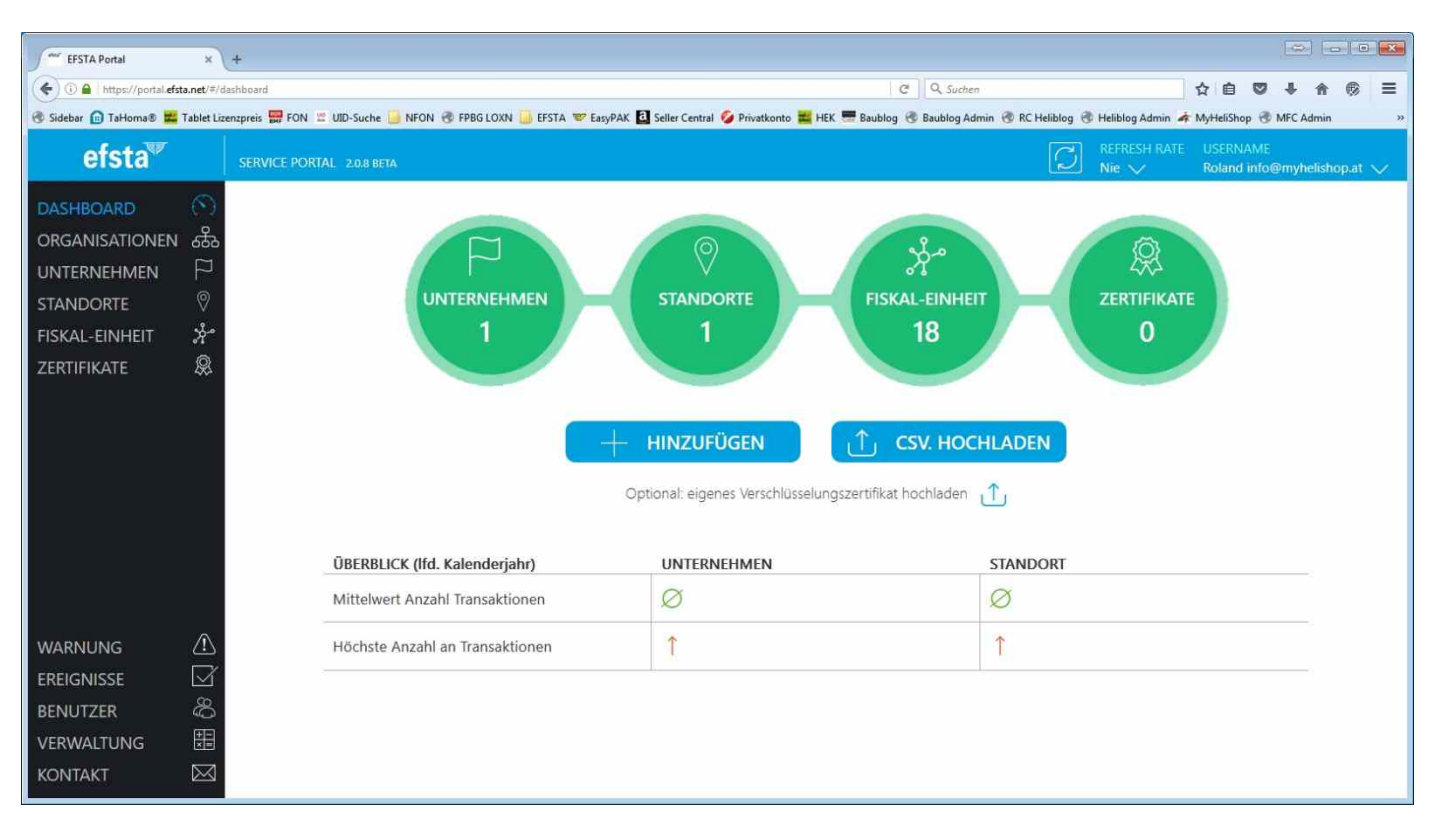

Sie gelangen nun in das "Dashboard" des EFSTA Portals:

Klicken Sie auf "Unternehmen" und dann ganz rechts in der Zeile Ihres Unternehmens auf das Symbol:

|      |             | $\square$ | REFRESH RATE<br>Nie 🗸 |     | USERNAME<br>Roland info@myhelishop.at 🔨 |             |           |
|------|-------------|-----------|-----------------------|-----|-----------------------------------------|-------------|-----------|
|      |             |           |                       |     | Sucher                                  | í.          | Q         |
| LAND | UID         | STAND     | ORTE                  | EFR | DEP                                     | ZERTIFIKATE | \$?)<br>} |
| AT   | ATU12345673 | <u></u>   |                       | 18  | 0                                       | 0           | <***>     |

Es öffnet sich ein Dialogfeld wo Sie bitte in den Reiter "Bearbeiten" klicken. Sollten Firmendaten nicht passen, dann bitte nicht eigenständig ändern, sondern den Änderungswunsch per Email an info@bonit.at senden.

.

| etails      | Bearbeiten     | Datenfreigabe |
|-------------|----------------|---------------|
| ECI         | ATU1234        | 5673          |
| NAME        | AerPPC1        | 7 DEMOKASSE   |
| LAND        | Österrei       | ch 🔹          |
| ADRESSE     |                |               |
|             | -              |               |
| EFR-PROFIL  | N              |               |
| FINANZONI   | LINE ZUGANG    | UNVOLLSTÄNDIG |
| Teilnehmer- | Identifikation |               |
| Benutzer-Id | entifikation   |               |
| PIN         | 52500m         |               |
|             | T 11 4         | A 107713 4    |

Geben Sie nun die FINANZONLINE ZUGANGSDATEN unten ein.

**Teilnehmer-Identifikation:** Ist die Teilnehmeridentifikation Ihres FON Zugangs. **Benutzer-Identifikation:** Ist der Benutzername des Registrierkassen-Webservice-Users **PIN:** Ist die Pin die Sie dem Registrierkassen-Webservice-Users vergeben haben.

Aktivieren das Optionsfeld "AKTIV" und klicken auf "SPEICHERN".

Wie Sie den Registrierkassen-Webservice-User anlegen finden Sie in einer separaten Dokumentation auf www.bonit.at/efsta.asp

|                                                | Bearbeiten                                   | Datenfreigabe                                      |
|------------------------------------------------|----------------------------------------------|----------------------------------------------------|
| ECI                                            | ATU1234                                      | 5673                                               |
| NAME                                           | AerPPC17                                     | 7 DEMOKASSE                                        |
| LAND                                           | Österreid                                    | h 🔹                                                |
| ADRESSE                                        |                                              |                                                    |
|                                                |                                              |                                                    |
| EFR-VERSIO                                     | N                                            |                                                    |
|                                                |                                              |                                                    |
| FINANZONI<br>Teilnehmer-                       | INE ZUGANG                                   | UNVOLLSTÄNDIG                                      |
| FINANZONI<br>Teilnehmer-<br>Benutzer-Id        | INE ZUGANG<br>Identifikation<br>entifikation | UNVOLLSTÄNDIG<br>3144224i42354<br>Username (RKWSU) |
| FINANZONI<br>Teilnehmer-<br>Benutzer-Id<br>PIN | INE ZUGANG<br>Identifikation<br>entifikation | UNVOLLSTÄNDIG<br>3144224i42354<br>Username (RKWSU) |

## Sobald Sie die EFSTA-Installation in Ihrer Kasse abgeschlossen, der Nullbeleg erstellt und Windows neu gestartet wurde, können Sie hier weitermachen.

Für die Selbstinstallation des Registers auf der Kasse steht unter www.bonit.at/efsta.asp eine eigene Anleitung zur Verfügung.

Loggen Sie sich erneut in das EFSTA-Portal ein (https://portalangular.azurewebsites.net) und klicken Sie nun in der Zeile Ihres Unternehmens auf den Eintrag "EFR". Dort finden Sie nach erfolgreicher Installation auf der Kasse und nach Erstellung des Nullbeleges in der Regel 2 EFR-Einträge.

|   |     |             | $\square$ | REFRESH RATE<br>Nie 🖌 |     | USERNAME<br>Roland info@myhelishop.at |             |    |
|---|-----|-------------|-----------|-----------------------|-----|---------------------------------------|-------------|----|
|   |     |             |           |                       |     | Suchen                                | È.          | Q  |
| L | AND | UID         | STAND     | ORTE                  | EFR | DEP                                   | ZERTIFIKATE | 67 |
|   | AT  | ATU12345673 | 1         |                       | 18  | 0                                     | 0           | <> |

Der Register hat einen eigenen Eintrag (im Beispiel 000000000044) und jede Registrierkasse einen eigenen Eintrag (im Beispiel 000000000044.1). Wobei die "1" die frei wählbare Kassenidentifikation ist. Hat Ihre Kasse die ID "Filiale2700Kasse1", dann würde hier stehen 000000000044.Filiale2700Kasse1.

| FISKA               | L-EINHEIT    |         |                    |           |          |     | Suchen      | C     |
|---------------------|--------------|---------|--------------------|-----------|----------|-----|-------------|-------|
| $\Diamond \uparrow$ | ID           | VERSION | UNTERNEHMEN        | STANDORTE | TERMINAL | DEP | ZERTIFIKATE | 67    |
| 0                   | 0000000044   | 0.8.9   | AerPPC17 DEMOKASSE |           | 6        | 0   | 0           | (000) |
| 0                   | 0000000044.1 |         | AerPPC17 DEMOKASSE |           | 1        | 0   | 0           | (***) |

Klicken Sie in der Zeile der Registrierkasse auf den Eintrag

Nach etwas Ladezeit finden Sie bei "LETZTER FON STATUS" und "LETZTER FON TEXT" die Rückmeldung ob die Registrierkasse erfolgreich in Finanzonline eingetragen wurde und der Startbeleg erfolgreich geprüft wurde.

| 00000000GX.1        |                |                    |  |  |  |
|---------------------|----------------|--------------------|--|--|--|
| etails              | Bearbeiten     | Datenfreigabe      |  |  |  |
| LETZTER TRANSFER    | 13.1.2017, 1   | 3:45:10            |  |  |  |
| LETZTE STATUSABFRAG | E 1.1.2000, 01 | :00:00             |  |  |  |
| LETZTE SEQUENZ NR   | 65             |                    |  |  |  |
| EFR-PROFIL          |                |                    |  |  |  |
| EFR-VERSION         |                |                    |  |  |  |
| UNTERNEHMEN         | Ihr Unterne    | hmen oder Ihr Name |  |  |  |
| TA im Ifd. JAHR     |                |                    |  |  |  |
| LETZTER FON STATUS  | 12.1.2017, 0   | 9:56:56            |  |  |  |
| LETZTER FON TEXT    | Abgeschlos     | sen                |  |  |  |

Wenn eine Meldung wie diese kommt, dann haben Sie die falschen Finanzonline Daten eingegeben. Dann bitte die Schritte oben wiederholen und die korrekten Finanzdaten eingeben.

| LETZTER FON STATUS | 11.1.2017, 14:21:07                        |
|--------------------|--------------------------------------------|
| LETZTER FON TEXT   | Finanzmeldung Fehler - Queue<br>angehalten |